https://wiki.teltonika-networks.com/view/Auto\_APN

# Auto APN

<u>Main Page</u> > <u>FAQ</u> > <u>Control & Configuration</u> > **Auto APN** □

## Contents

- <u>1 How does Auto APN work</u>
- <u>2 How to configure Auto APN</u>
  - 2.1 RUTOS WebUI
  - 2.2 Legacy WebUI
- <u>3 How to configure custom APN</u>
  - 3.1 RUTOS WebUI
  - <u>3.2 Legacy WebUI</u>

## How does Auto APN work

Teltonika devices have an Auto APN feature that allows the device to analyze the SIM card. And automatically select the correct APN information from a pre-loaded database. This function reduces the time required to configure the device in different locations with different providers.

https://wiki.teltonika-networks.com/view/File:How-Auto-APN-works.mp4

## How to configure Auto APN

### **RUTOS WebUI**

#### Instructions:

- 1. Log into your device's WebUI.
- 2. Navigate to **Network**  $\rightarrow$  **WAN**.
- 3. Press **Edit** on the mobile interface.
- ≚ 4. Untoggle / Toggle Auto APN. 🗵

### Legacy WebUI

**Auto APN** is enabled by **default**. But if you have just inserted the SIM card you might need to restart (RUT9XX/RUT2XX) routers modem first (<u>Status/Mobile/Mobile Information</u>).

https://wiki.teltonika-networks.com/view/File:RMS-how-to-configure-Auto-APN.mp4

#### Instructions:

- 1. Log into your device's WebUI.
- 2. Navigate to **Network**  $\rightarrow$  **Mobile**.
- 3. Uncheck / Check Auto next to APN.

## ×

## How to configure custom APN

### **RUTOS WebUI**

1. Log into your device's WebUI.

2. Navigate to **Network**  $\rightarrow$  **WAN** (Basic WebUI mode) or **Network**  $\rightarrow$  **Interfaces** (Advanced WebUI mode).

3. Press **Edit** on the mobile interface.

4. Untoggle Auto APN. 5. Enter desired APN.

×

## Legacy WebUI

#### Instructions:

- 1. Log into your device's WebUI.
- 2. Navigate to **Network**  $\rightarrow$  **Mobile**.
- 3. Uncheck Auto next to APN.

#### ×

5. Enter desired APN.

×